# 혜전대학교

# e-Campus 활용법 (교수용)

교수학습개발센터

## 1. <u>https://hj.ac.kr</u>를 주소창에 입력합니다. 통합로그인을 클릭합니다.

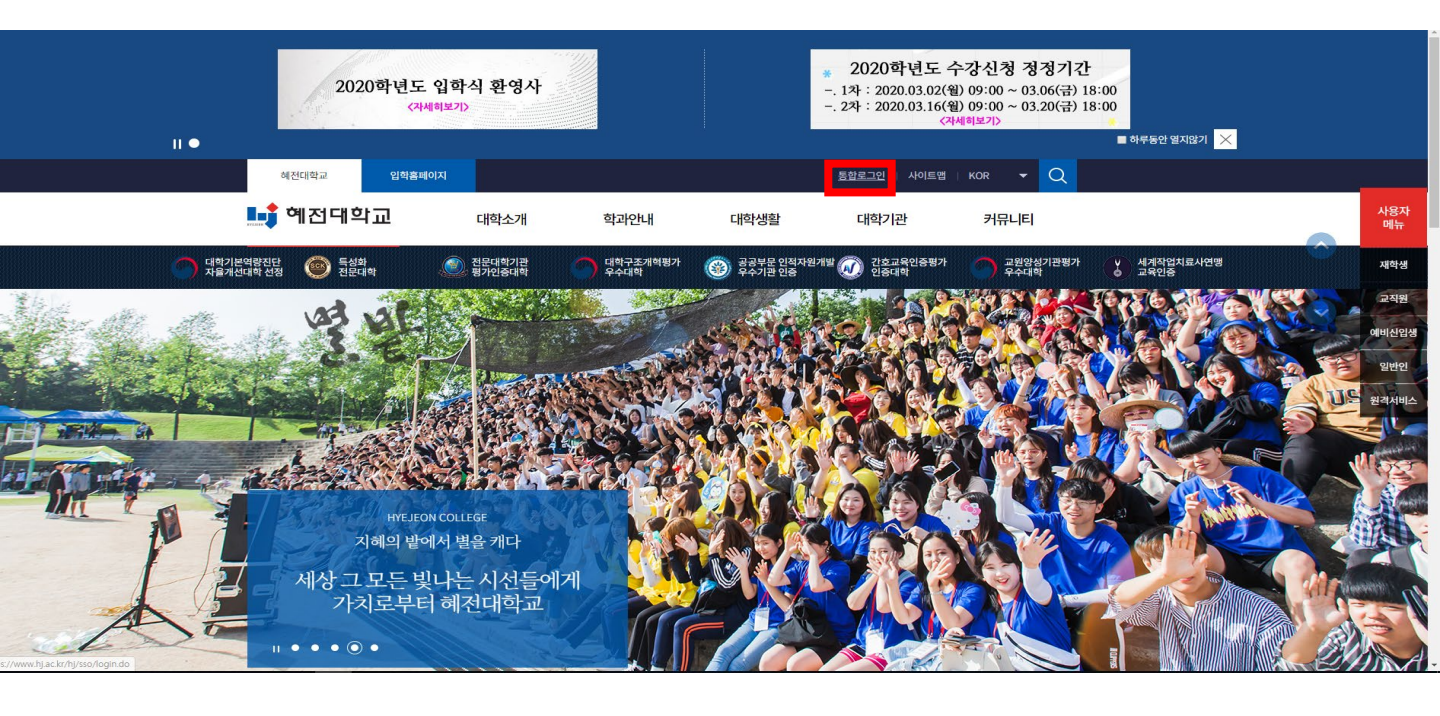

# 2. 통합 로그인 사번과 비밀번호를 입력합니다.

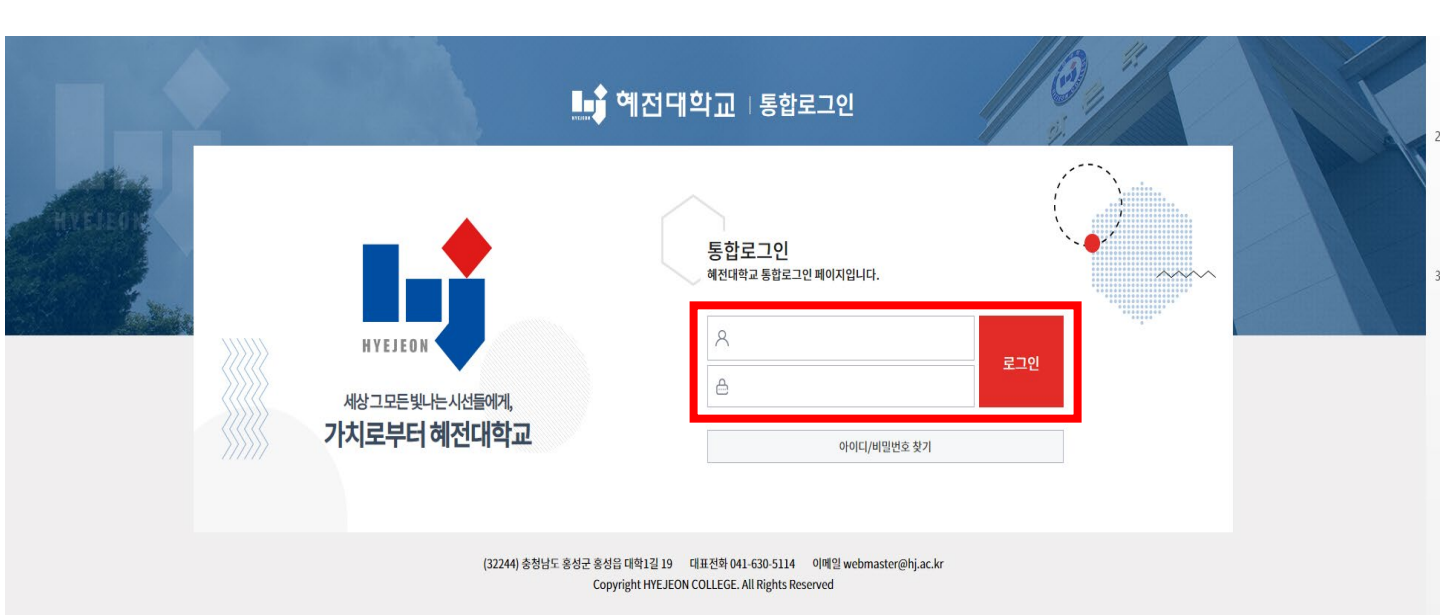

# 3. 화면의 e-Campus를 클릭하면 e-Campus으로 이동합니다.

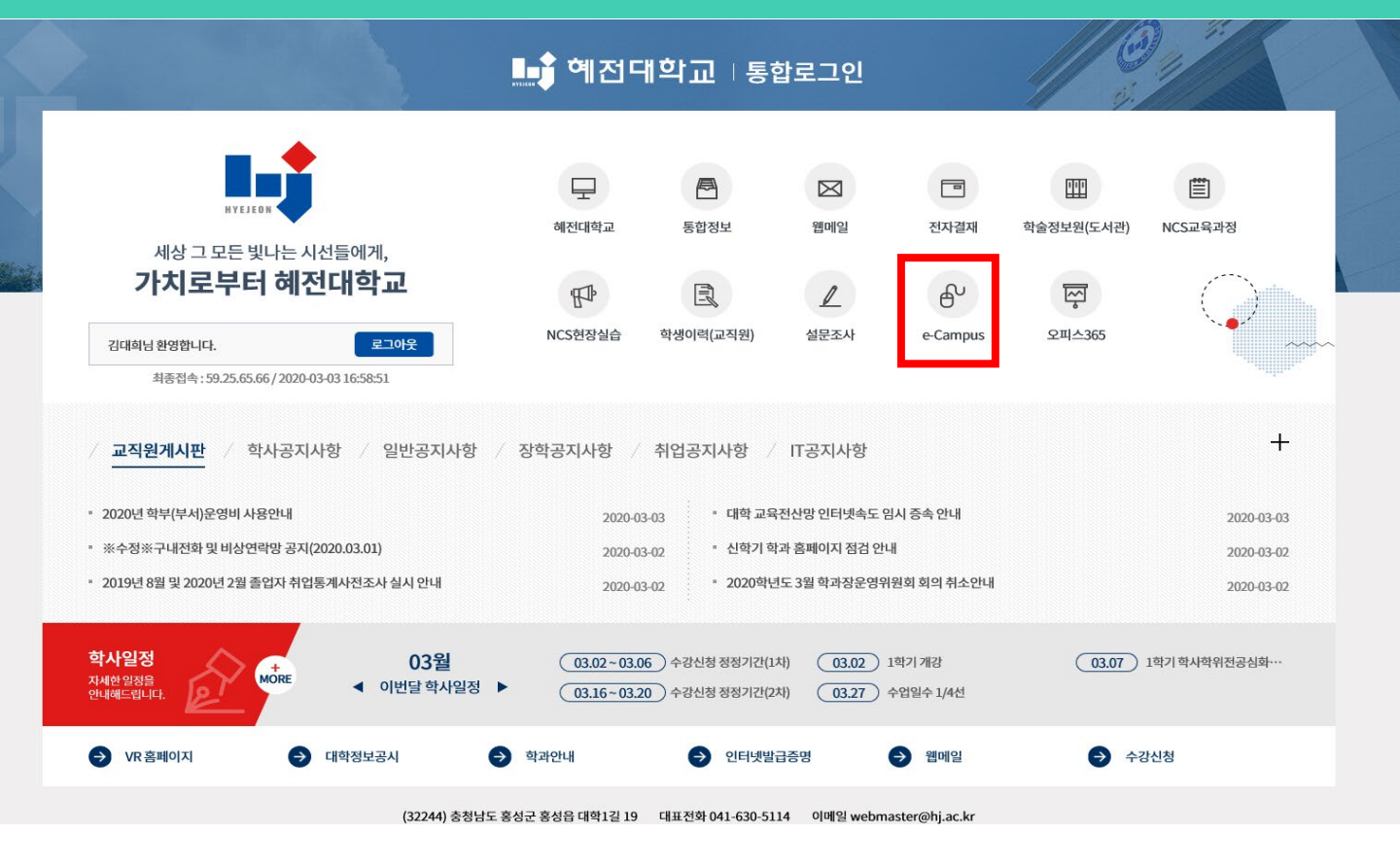

## 4. 강좌 클릭을 합니다. 정규강좌는 자동으로 교수님 강의실에 생성됩니다

| 🏬 예전대학교                     |                                                                   | জ্ঞান 💽 | ₽                                                      | ■ :::           | 로그아웃   |
|-----------------------------|-------------------------------------------------------------------|---------|--------------------------------------------------------|-----------------|--------|
| My Page 🔨 Dashboard         | 강좌 전체보기 -                                                         | 0       | 중요공지<br>등록된 중요:                                        | 공지가 없습니다        | _      |
| 파일 관리<br>진행강좌 공지<br>개인정보 수정 | 지금강과<br>- 관리자 2019-중앙아동보호기관-공공기관아동학대에방교육                          |         | 예정된 할일                                                 | (3월 3일 ~ 3월 17) | u) —   |
| 때 교과과정 🗸                    | 고개(전····· 학교폭력예방및학생의이해 (16397_A) NEW<br>- 장희선                     |         | 계획된 일정!                                                | 이 없습니다.         |        |
| (1) моос v                  | <b>고개(전····································</b>                   |         | 전체 알림<br>신규 알림                                         | 너 내용이 없습니!      | <br>4. |
| 이용#84<br>사업 자율강좌            | 고 공식선<br>- 공식선                                                    |         | 모두 보기                                                  |                 | _      |
| ☑ 메시지<br>Щ 이용안내 ✔           | 고 2 2 2 2 2 2 2 2 2 2 2 2 2 2 2 2 2 2 2                           |         | <ul> <li>공지사항</li> <li>Q&amp;A</li> <li>FAQ</li> </ul> | ł               |        |
|                             | 고객(전 교육평가 (15192_A) №₩<br>- 참치성                                   |         | ● 자료실                                                  |                 |        |
|                             | <mark>2 3 (신</mark><br>- 공최선<br>정치선                               |         |                                                        |                 |        |
|                             | 23(전<br>-         생활지도및상담 (15337_B) NEW           공체선         공체선 |         |                                                        |                 |        |

# 5. 과목 강의실화면이 전환됩니다.

| 교육평가 (15192_A)                                                  | 장희성 🔵 🗎 🌲 🖼 📰 💷 미운                                                              |
|-----------------------------------------------------------------|---------------------------------------------------------------------------------|
| 1                                                               |                                                                                 |
| 장희 전 전 전 전 전 전 전 전 전 전 전 전 전 전 전 전 전 전 전                        | 선<br>제                                                                          |
|                                                                 |                                                                                 |
| 강의실 홈                                                           |                                                                                 |
| <b>강의정보 ▲</b><br>· 참여자목록                                        | 강의 개요                                                                           |
| 성적/출석관리 ▲<br>· 학습이력현황<br>· 온라인율석부<br>· 성적부<br>수강생 알림 ↓<br>기다 기기 | Upper         Upper           Upper         Upper           Upper         Upper |
| 기다 관디 ▼<br>학생화면                                                 | 이번주 강의                                                                          |
| 학습활동                                                            | - 1주차 [3월1일 - 3월7일]                                                             |
| <ul> <li>경 개요</li> </ul>                                        |                                                                                 |
| <ul> <li>③ 과제</li> <li>● 파일</li> </ul>                          | 주차 별 학습 활동 전체 🔻                                                                 |
| ● 동영상 ♣                                                         | 1주차 [3월1일 - 3월7일]                                                               |

# 6. 참여자 목록 확인 하기

#### 본 강좌를 수강하는 학습자 및 참여하는 사용자(교수자, 조교)의 목록을 확인 할 수 있습니다. 해당 강좌에서 '강의실 정보' > '참여자목록' 을 클릭합니다

#### 강의실 홈

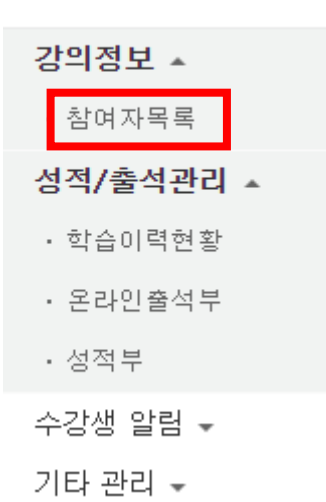

참여자 목록을 확인합니다. Excel 다운로드 를 눌러 엑셀 데이터로 다운 받을 수 있습니다.

#### 참여자 목록

| 역할 | 학생 | ¥     | 사용자명, 학번 | 검색     |    |      |       |       |    |
|----|----|-------|----------|--------|----|------|-------|-------|----|
|    |    |       |          |        |    |      |       |       |    |
| 선택 | 번호 | 사진    | 학과(전공)   | 학번 📍   | 이름 | 역할   | 휴대 전화 | 최근 접속 | 비고 |
|    | 17 | 2     | 사회/복지학부  | 18     | 김  | 학생   | 010-4 | 접속안함  |    |
|    | 16 |       | 사회/복지학부  | 18     | 김  | 학생   | 010-: | 접속안함  |    |
|    | 15 |       | 사회/복지학부  | 18     | 김  | 학생   | 010-4 | 접속안함  |    |
|    | 14 |       | 사회/복지학부  | 18     | 박  | শশ্র | 010-4 | 접속안함  |    |
|    | 13 |       | 사회/복지학부  | 18     | 박  | 학생   | 010-6 | 접속안함  |    |
|    | 12 |       | 사회/복지학부  | 18     | 박  | 리생   | 010-4 | 접속안함  |    |
|    | 11 | 2     | 사회/복지학부  | 18     | М  | শশ্র | 010-8 | 접속안함  |    |
|    | 10 | 2     | 사회/복지학부  | 18     | 송  | 비생   | 010-6 | 접속안함  |    |
|    | 9  | 2     | 사회/복지학부  | 18     | 신  | 역생   | 010-! | 접속안함  |    |
|    | 8  | 2     | 사회/복지학부  | 18     | 엄  | 학생   | 010-( | 접속안함  |    |
|    | 7  | 2     | 사회/복지학부  | 18     | 윤  | 학생   | 010-  | 접속안함  | ۵  |
|    | 2  | 2     | 사회/복지학부  | 18     | 전  | 학생   | 010-€ | 접속안함  |    |
|    | 1  |       | 사회/복지학부  | 18     | 조  | 학생   | 010-: | 접속안함  |    |
| 전체 | 선택 | 선택 해제 | 선택된 사용자에 | 계 ⑦ 선택 | Ŧ  |      |       |       |    |

# 7. 학습이력 확인 하기

#### 본 강좌를 수강하는 학습자 및 참여하는 사용자(교수자, 조교)의 목록을 확인 할 수 있습니다. 해당 강좌에서 '강의실 정보' > '학습이력현황' 을 클릭합니다

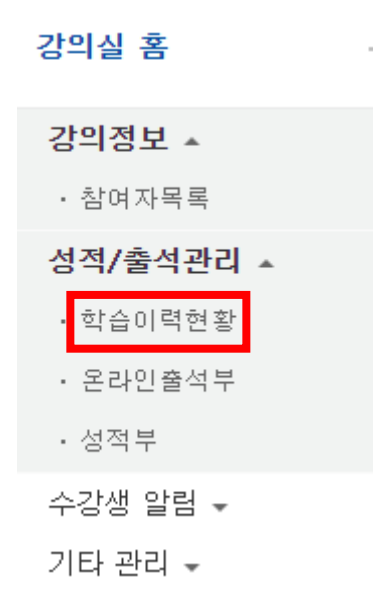

학습이력현황을 확인합니다. Excel 다운로드 를 눌러 엑셀 데이터로 다운 받을 수 있습니다.

| 🛧 > 교육평가 > 학습이 | 력현황         |                                                                                         |        |        |         |
|----------------|-------------|-----------------------------------------------------------------------------------------|--------|--------|---------|
| 학습이력현황         |             |                                                                                         |        |        |         |
|                | 집계 항목<br>검색 | <ul> <li>● 전체</li> <li>● 보기</li> <li>● 쓰기</li> <li>학번</li> <li>▼</li> <li>검색</li> </ul> | 검색     |        | 엑셀 다운로드 |
| 강의실 운영 현황      |             |                                                                                         |        |        |         |
| 수강생            |             | 청강생                                                                                     | 주차/토픽수 | 강의자료 수 | 학습활동 수  |
| 17             |             | 0                                                                                       | 16     | 0      | 2       |

#### 학습 현황

|    |    |      |        |    |    | 강의 | 개요 |     |    | 1주 | 2주 | 3주 | 4주 | 5주 | 6주 | 7주 | 8주 | 9주 | 10주 | 11주 | 12주 | 13주 | 14주 | 15주 | 16주 |
|----|----|------|--------|----|----|----|----|-----|----|----|----|----|----|----|----|----|----|----|-----|-----|-----|-----|-----|-----|-----|
| 번호 | 이름 | 학번 🛧 | 학과(전공) |    | Ģ  |    |    | QBA |    |    |    |    |    |    |    |    |    |    |     |     |     |     |     |     |     |
|    |    |      |        | 보기 | 쓰기 | 댓글 | 보기 | 쓰기  | 댓글 |    |    |    |    |    |    |    |    |    |     |     |     |     |     |     |     |
| 1  | 김  | 18   | 유아교육과  | -  | -  | -  | -  | -   | -  | -  | -  | -  | -  | -  | -  | -  | -  | -  | -   | -   | -   | -   | -   | -   | -   |
| 2  | 김  | 18   | 유아교육과  | -  | -  | -  | -  | -   | -  | -  | -  | -  | -  | -  | -  | -  | -  | -  | -   | -   | -   | -   | -   | -   | -   |
| 3  | 김: | 18   | 유아교육과  | -  | -  | -  | -  | -   | -  | -  | -  | -  | -  | -  | -  | -  | -  | -  | -   | -   | -   | -   | -   | -   | -   |
| 4  | 박  | 18   | 유아교육과  | -  | -  | -  | -  | -   | -  | -  | -  | -  | -  | -  | -  | -  | -  | -  | -   | -   | -   | -   | -   | -   | -   |
| 5  | 박  | 18   | 유아교육과  | -  | -  | -  | -  | -   | -  | -  | -  | -  | -  | -  | -  | -  | -  | -  | -   | -   | -   | -   | -   | -   | -   |
| 6  | 바  | 18   | 유아교육과  | -  | -  | -  | -  | -   | -  | _  | _  | -  | _  | -  | _  | -  | _  | -  | -   | -   | -   | -   | -   | -   | -   |

## 8. 온라인출석부 확인 하기

본 강좌를 수강하는 학습자 및 참여하는 사용자(교수자, 조교)의 목록을 확인 할 수 있습니다. 해당 강좌에서 '강의실 정보' > '온라인출석부' 을 클릭합니다

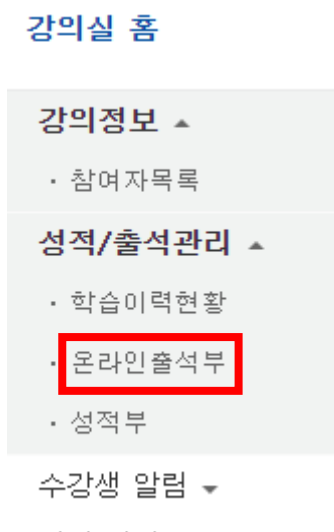

기타 관리 👻

### 출석현황, 온라인 출석부 설정을 할 수 있습니다. 출석현황 클릭하면 현황을 확인할수있습니다 온라인 출석부 설정을 클릭하면 출석부를 설정 할 수 있습니다.

| 출석 현황      | 온라인 출석부 설정                  |                  |          |       |            |          |       |      |
|------------|-----------------------------|------------------|----------|-------|------------|----------|-------|------|
|            |                             |                  |          |       |            |          |       |      |
|            |                             |                  |          |       |            |          |       |      |
|            | 검색 이름 🔻                     | 검색 검색            |          |       |            |          |       |      |
|            |                             |                  |          |       |            |          |       |      |
|            | NEAL 조리된 지 아이나, 지 드리기가 #나라는 |                  |          |       |            |          |       |      |
| 공폭된 약급사원/왕 | 활동이 온새하지 않거나, 신도관리가 활성와된    | ! 학습사원/활동이 없습니다. |          |       |            |          |       |      |
|            |                             |                  |          |       |            |          |       |      |
| _          |                             |                  |          |       |            |          |       |      |
| 출석 현황      | 온라인 출석부 설정                  |                  |          |       |            |          |       |      |
|            |                             |                  |          |       |            |          |       |      |
| 출석 총점수     | 20                          | ¥                |          |       |            |          |       |      |
| 출석 최저점:    | <b>수</b> 0                  | ¥                |          |       |            |          |       |      |
| 지각 차감      | -1                          | ¥                |          |       |            |          |       |      |
| 결석 차감      | -2                          | ¥                |          |       |            |          |       |      |
|            |                             |                  |          | 출석인정범 |            |          | 지각만정범 | 일광출석 |
| 주차         | 시작일                         | 출석인정             | 기간       | 위(%)  | 지각인정2      | 기간       | 위(%)  | 민정   |
| 1          | 2020-03-01 00:00:00         | 2020-03-07       | 23:59:59 | 90    | 2020-03-14 | 23:59:59 | 50    |      |
| 2          | 2020-03-08 00:00:00         | 2020-03-14       | 23:59:59 | 90    | 2020-03-21 | 23:59:59 | 50    |      |
| 3          | 2020-03-15 00:00:00         | 2020-03-21       | 23:59:59 | 90    | 2020-03-28 | 23:59:59 | 50    |      |
| 4          | 2020-03-22 00:00:00         | 2020-03-28       | 23:59:59 | 90    | 2020-04-04 | 23:59:59 | 50    |      |
| 5          | 2020-03-29 00:00:00         | 2020-04-04       | 23:59:59 | 90    | 2020-04-11 | 23:59:59 | 50    |      |
| 6          | 2020-04-05 00:00:00         | 2020-04-11       | 23:59:59 | 90    | 2020-04-18 | 23:59:59 | 50    |      |
| 7          | 2020-04-12 00:00:00         | 2020-04-18       | 23:59:59 | 90    | 2020-04-25 | 23:59:59 | 50    |      |
|            |                             |                  |          |       |            |          |       |      |

# 9. 강의 자료 등록하기

# 9-1강의실 우측 상단에 위치한 🚮 버튼을 클릭합니다.

| <b>f</b>  | 교육평가 (15192_A)                                                | 장치 이 것 같은 것 같은 것 같은 것 같은 것 같은 것 같은 것 같은 것 | 로그아웃    |
|-----------|---------------------------------------------------------------|-------------------------------------------|---------|
| 8a        |                                                               | 공지사항                                      | 더보기     |
| Ħ         | 장희선<br><sub>  제 배시지</sub>                                     | • 교육평가 온라인 수업안내                           | 20/03/3 |
|           |                                                               |                                           |         |
| $\square$ | 강의실 홈 🛛 🗸                                                     |                                           | E       |
| ጵ         | <b>강의정보 ▲</b><br>· 참여자목록                                      | 강의 개요                                     |         |
|           | 성적/출석관리 ▲                                                     |                                           |         |
|           | <ul> <li>· 학습이력현황</li> <li>· 온라인출석부</li> <li>· 성적부</li> </ul> |                                           |         |
|           | 수강생 알림 ▼                                                      | 서작중시 설퍼공급                                 |         |

# 9-2강의 개요 또는 해당하는 주차의 + 재료및 활동 취자 를 클릭합니다

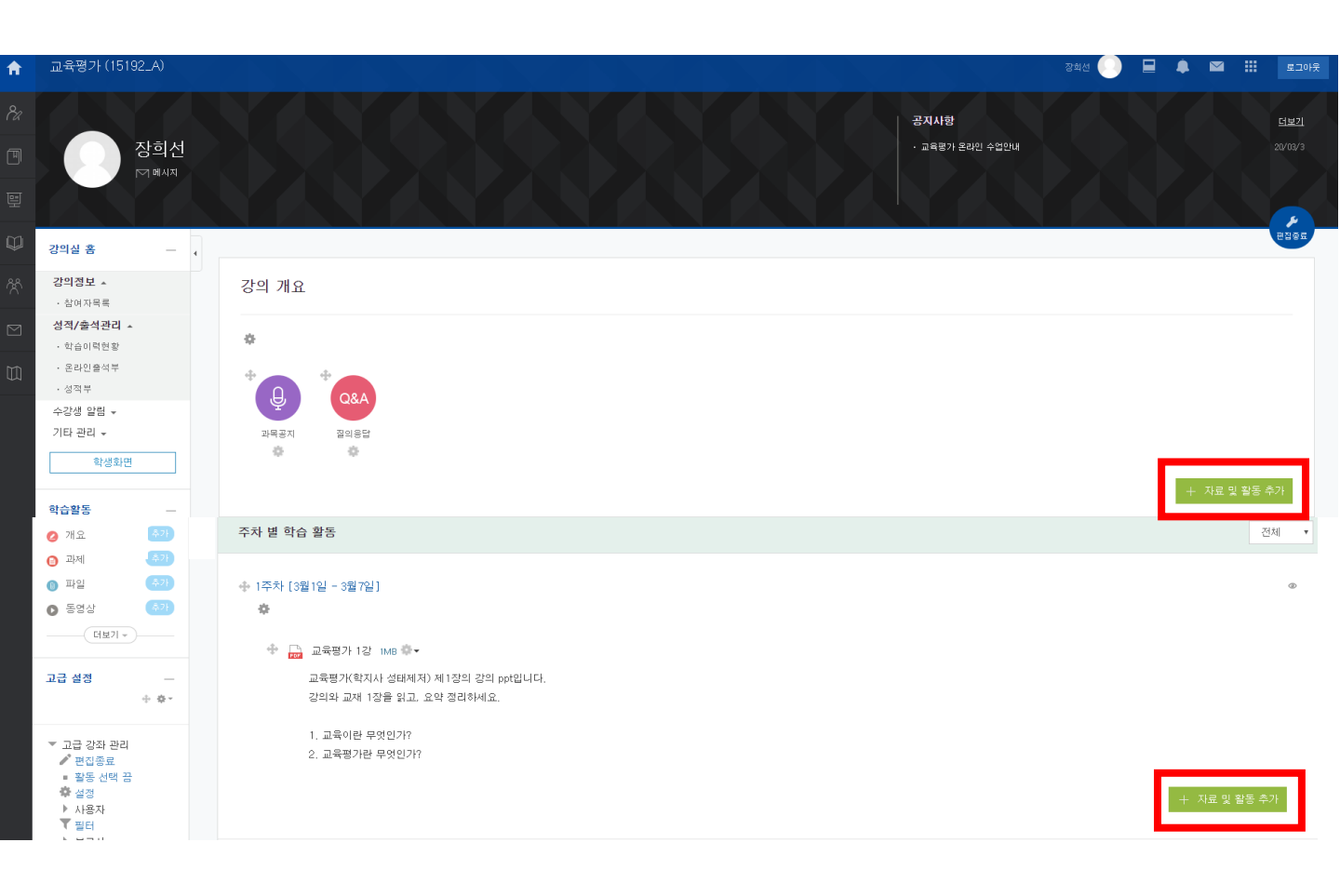

#### 3. 강의 자료 등록하기

강의실에 자료, 학습활동을 추가할 때 공통으로 진행하는 과정은 다음과 같습니다. 아래 모든 학습활동 및 강의자료 등록 시 동일한 방법으로 등록 페이지에 접속합니다.

강의실 우측 상단에 위치한 <sup>관</sup> 버튼을 클릭합니다.
 강의 개요 또는 해당하는 주차의 <sup>+ 자료및 활동 추가</sup> 를 클릭합니다.

③ 원하는 활동/자료를 클릭하여 다음 페이지로 이동합니다.

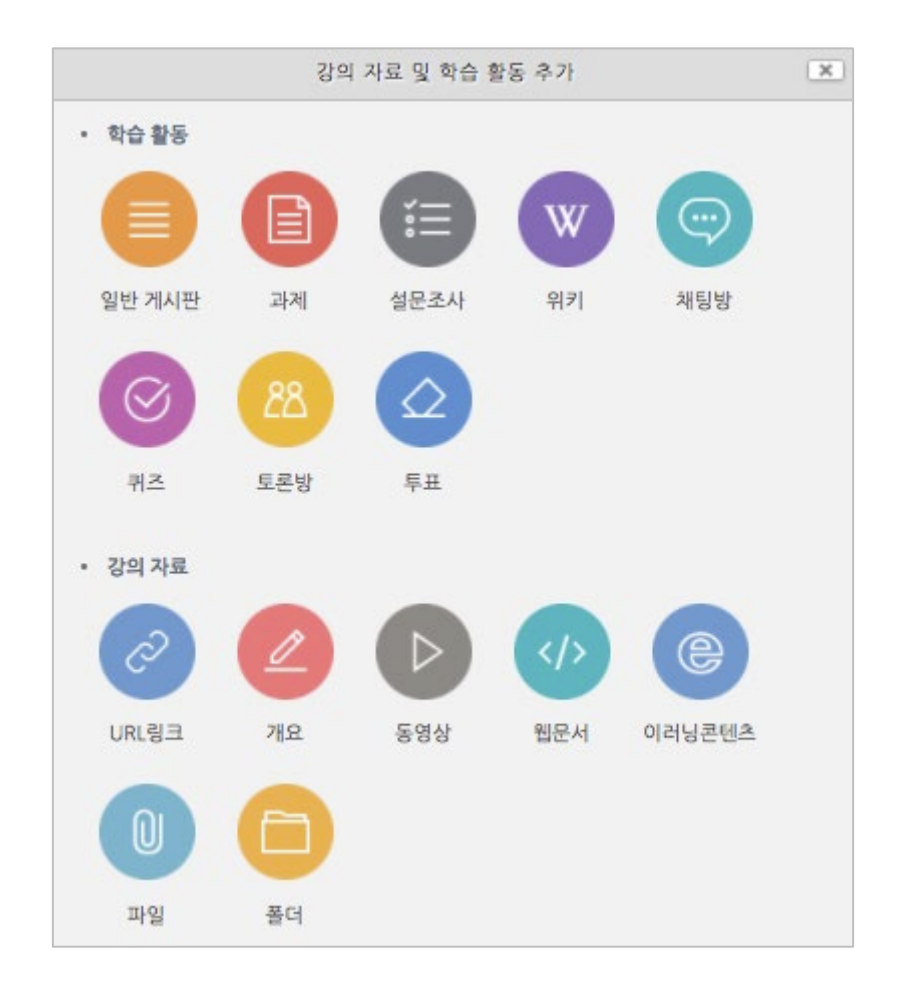

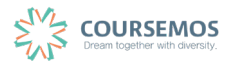

#### 3.1 파일

모든 유형의 파일을 크기에 제한 없이 등록할 수 있습니다. (※단 브라우저 버전에 따라 버전이 낮은 브라우저에서는 구동되지 않을 수도 있습니다. Internet Explorer 를 사용하실 경우 IE10 이상의 버전 사용을 권장합니다.)

① 파일을 소개할 제목을 입력합니다.

(예:1주차 강의 교안)

| ▼ 기본            |  |
|-----------------|--|
| 세목*             |  |
| 설명              |  |
|                 |  |
|                 |  |
|                 |  |
|                 |  |
| 메인 화면에 설명 보이기 🕐 |  |

② 업로드 할 파일을 마우스로 클릭하여 끌어다 놓으면 파일이 등록됩니다.

또는 파일선택의 🕒 버튼을 클릭하여 파일을 추가합니다.

| * | 내용          |                                     |                           |      |
|---|-------------|-------------------------------------|---------------------------|------|
|   | 파일 선택       | 파일의 최대 크기: 제한                       | : 없음, 최대 첨부 파일 갯수: 1<br>맘 |      |
|   |             | ▶ 🔛 파일                              |                           |      |
|   |             | 첨부파일을 마우스로 끌어 놓으세요.                 |                           |      |
|   |             |                                     |                           |      |
|   | 파잌 서택이 💽    | 버트읔 클릭했다며 파잌선택도구 창에서                | 🏝 파일 첨부                   | 버튼   |
|   | 클릭하여 등록할 파워 | 일을 선택한 후 <sup>파일업로드</sup> 버튼을 누릅니다. |                           | 1    |
|   |             | 페이지 3/22                            |                           | SEMO |

|                              | 파일      | 선택도구            |   | × |
|------------------------------|---------|-----------------|---|---|
| fn 강좌공통파일                    |         |                 |   |   |
| 📅 최근 파일<br>💁 파일 첨부           |         |                 |   |   |
| 👘 개인 파일                      | 첨부      | 파일 선택 선택된 파일 없음 |   |   |
| 😵 Dropbox                    | 다음으로 저장 |                 |   |   |
| Google Drive                 | 저자      | Admin           |   |   |
| <ul> <li>OneDrive</li> </ul> | 사용허가 선택 | 저작권 있음          | ٥ |   |
|                              |         | 파일 업로드          |   |   |
|                              |         |                 |   |   |

④ 파일을 등록한 후 추가 설정 없이 적장 버튼을 클릭하면 강의자료의 등록이 완료되며,
 자료를 클릭할 시 자동으로 다운로드가 진행됩니다.

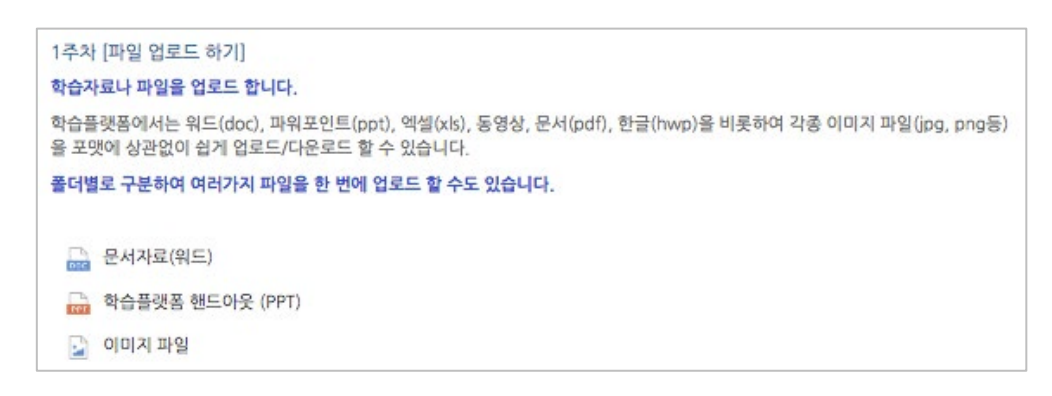

| TIP     | ý                                                                                                    |
|---------|----------------------------------------------------------------------------------------------------|
| 1) '팝업창 | 으로'형식을 선택하시면 PC, 모바일 기기에서 강의자료를 열람할 수 있게 됩니다.                                                                                             |
| 2) '팝업창 | 으로'선택 후 다운로드 허용을 '아니오'로 선택하면 자료의 열람만 가능합니다.                                                                                               |
|         | ▼ 화면 구성                                                                                                    |
|         | 표시 형식 <ul> <li>자동 다운로드</li> <li>• 팝업창으로 (문서 변환 가능 확장자 : hwp, doc, docx, xls, xlsx, ppt, pptx, pdf)</li> <li>다운로드 허용</li> <li>예</li> </ul> |

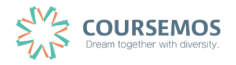

#### 3.2 폴더

파일과 등록 방법이 거의 동일하며, 2 개 이상 복수의 파일을 등록하거나 폴더 형태의 자료를 등록할 때 사용합니다.

| ▼ 기본            |  |
|-----------------|--|
| 세목*             |  |
| 설명              |  |
|                 |  |
|                 |  |
|                 |  |
| 메인 화면에 설명 보이기 ⑦ |  |

① 폴더를 소개할 제목을 입력합니다.

#### ② <u>압축된 폴더를 등록하는 경우</u>, 압축폴더를 클릭하여 화살표 영역에 끌어다 놓습니다.

| ▼ 폴더 첨부 |                                       |
|---------|---------------------------------------|
| 파일선택    | 최대 첨부 용량: 제한 없음                       |
|         | ▶ <b>■      ■      ■             </b> |
|         | 첨부파일을 마우스로 끌어 놓으세요.                   |

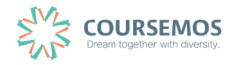

③ 추가된 압축폴더를 클릭하면 압축풀기 및 편집이 가능합니다.
 <sup>압축풀기</sup> 를 클릭합니다.

| 제목:     | 1주차 강의자료 모음zip |  |
|---------|----------------|--|
| 저자      | Admin          |  |
| 사용허가 선택 | 저작권 있음 🔹       |  |
| 경로:     | 1 \$           |  |
|         | ପ୍ରସାଠା        |  |

④ <u>다수의 개별 파일을 등록하는 경우</u>, 선택창의 '폴더 추가'버튼을 클릭합니다.

| * | 폴더 첨부 |                                         |                          |
|---|-------|-----------------------------------------|--------------------------|
|   | 파일선택  |                                         | 최대 첨부 용량: 제한 없음<br>맘 🗮 📜 |
|   |       | ▶ · · · · · · · · · · · · · · · · · · · |                          |
|   |       | -                                       |                          |
|   |       | 첨부파일을 마우스로 끌어 놓으세요                      | 2.                       |

⑤ 폴더의 이름을 입력하고 풀려만들기를 클릭합니다.

| 새 폴더이름 |      |  |
|--------|------|--|
| 새 폴더   |      |  |
|        | <br> |  |

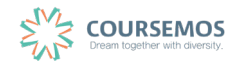

⑥ 폴더를 클릭합니다.

| 파잌선택 |        |                  |   |    | 최대 ( | 첨부 용량: | 제한 없 |
|------|--------|------------------|---|----|------|--------|------|
| 1201 |        |                  |   |    |      |        |      |
|      | ▶ 🚞 파일 |                  |   |    |      |        |      |
|      | 제목     | \$<br>최종 수정 일시   | 0 | 크기 | 0    | 유형     | ÷    |
|      | 내 폴더   | 2017/01/10 14:25 |   |    |      |        |      |
|      |        |                  | • |    |      |        |      |
|      |        |                  |   |    |      |        |      |

⑦ 하위 메뉴에 파일 또는 하위 폴더를 생성할 수 있습니다.

| ▼ 폴더 첨부 |                 |                 |
|---------|-----------------|-----------------|
|         |                 | 최대 첨부 용량: 제하 없음 |
| 파일전택    |                 |                 |
|         | ▶ 🛄 파일 ▶ 🚞 새 폴더 |                 |
|         |                 | •               |
|         | 첨부파일을 마         | 우스로 끌어 놓으세요.    |

8 저장 버튼을 클릭하면 폴더 등록이 완료되며, 폴더를 클릭하면 다음과 같이 폴더의 하위구조 및 개별 파일 정보를 확인하실 수 있습니다.

| □ 1주차 강의자료 모음                                                                                                    |
|----------------------------------------------------------------------------------------------------|
| 1주차 강의자료 모음                                                                                                    |
| <ul> <li>■ 포함 항목이 있는 새로운 폴더</li> <li>⑦ Thumbs.db</li> <li>◎ 스크린샷 2016-08-19 오후 2.13.34.png</li> <li>△크린샷 2016-08-19 오후 2.24.54.png</li> <li>△크린샷 2016-08-19 오후 2.48.31.png</li> <li>△크린샷 2016-08-19 오후 2.48.49.png</li> <li>⑧ 포함 항목이 있는 새로운 폴더.zip</li> </ul> |
| 편집                                                                                                    |

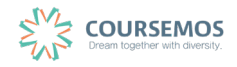

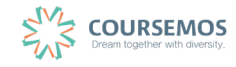

| 올린 동영상 (5) 🔹                                             | 제목 \$ 동영상 검색 검색                                                          |
|----------------------------------------------------------|--------------------------------------------------------------------------|
| 등록순 → 제목순 재생시간순 조회수 순                                    | <u></u> . 동영상 업로드                                                        |
| Wildlife.wmv           2017-01-10 14:01           교수자 () | <ul> <li>▲ 조희수 : 0</li> <li>④ 재생시간 : 00:30</li> <li>■ 강의자료 활용</li> </ul> |

새 창에서 **동영상업로드**를 클릭하면 동영상 업로드 화면으로 이동합니다.

③ 등록된 동영상이 없거나 새로운 동영상의 업로드가 필요한 경우,

▼ 동영상 선택
 동영상 선택

| * | 기본              |  |
|---|-----------------|--|
|   |                 |  |
|   | 제목*             |  |
|   |                 |  |
|   | 설명              |  |
|   |                 |  |
|   |                 |  |
|   |                 |  |
|   |                 |  |
|   |                 |  |
|   |                 |  |
|   |                 |  |
|   |                 |  |
|   | 메인 화면에 설명 보이기 🕐 |  |
|   |                 |  |

① 동영상의 제목을 입력합니다.

<sup>동영상 선택</sup> 을 클릭합니다.

(제목 입력 없이 동영상을 추가할 경우 동영상의 제목이 강의실에 표시됩니다.)

#### 3.3 동영상

(2)

동영상 선택

④ File Add 를 클릭하여 업로드할 파일을 선택한 후 동영상 업로드 버튼을 클릭합니다. (동영상을 선택, 업로드를 진행합니다.)

| 영상 선택                                              |          |            |                    |
|----------------------------------------------------|----------|------------|--------------------|
| Number of files :                                  | Used sp  | ace:25.0MB | Free space : 2.0GB |
| Name                                               | Size     | Туре       | Progress           |
| Wildlife.wmv                                       | 25.0MB   | video/x-m… | 100%               |
| File Add Delete File                               |          |            |                    |
| 동영상 업로드 이전                                         |          |            |                    |
| 저작권 등 다른 사람의 권리를 침해하거나 명예를 훼손하는 동영상은 이용약관 및 관련 법률이 | 네 의해 제재를 | 받을 수 있습니다  | ł.                 |

5 새로 등록한 동영상을 클릭합니다.

| 동영상 선택          |                                                   | ×                                                     |  |  |
|-----------------|---------------------------------------------------|-------------------------------------------------------|--|--|
| 올린 동영상 <b>(</b> | 6) 🔹                                              | 제목 ♦ 동영상 검색 검색                                        |  |  |
| 등록순 🗸           | 제목순 재생시간순 조회수 순                                   | <u></u> . 동영상 업 <u>로드</u>                             |  |  |
|                 | <b>Wildlife.wmv</b><br>2017-01-10 15:09<br>관리자 () | <ul> <li>▲ 조회수 : 0</li> <li>⑥ 재생시간 : 00:30</li> </ul> |  |  |

⑥ 오른쪽의 동영상선택 을 클릭합니다.

(동영상을 PC, 모바일 어디에서나 지원하도록 변환 과정이 자동으로 진행됩니다.)

| 동영상 선택 |                                                                   | ×                                                                                                    |
|--------|-------------------------------------------------------------------|----------------------------------------------------------------------------------------------------|
| 다운로드   |                                                                   | 이건 동영상 선택                                                                                                    |
| 기본정보 2 | <ul> <li>デートレンジョン・ション・ション・ション・ション・ション・ション・ション・ション・ション・シ</li></ul> | 동영상 정보<br>원본파일명<br><u>Wildife.wmw</u><br>업로드한 시간<br>2017-01-10 15:09<br>제생시간 00:30<br>변환 해상도 1280x720<br>조희수 0<br>등록자 관리자 ()<br>변환상태 완료 |
| 제목     | 계옥                                                                |                                                                                                    |
| 내용     | 48                                                                |                                                                                                    |
| 삭제     |                                                                   | 저장 이견 동영상 선택                                                                                                    |

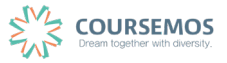

⑦ 동영상의 진도 체크를 관리할 수 있습니다.

온라인 강의의 경우 동영상 시청이 출결에 반영됩니다. 따라서 진도처리와 관련된 설정은 '온라인출석부설정'에서 진행합니다. (아래 화면에서 <sup>온라인출석부설정</sup> 을 클릭하세요.)

| ▼ 진도 관리 |                     |                |
|---------|---------------------|----------------|
| 진도 체크   | ଜା                  | \$             |
|         | 출석(진도) 설정은 온라인출석부설경 | 형 에서 변경 가능합니다. |
| 열람 세한 ⑦ | 열람                  | \$             |

#### ⑧ 저장 버튼을 클릭하면 동영상 등록이 완료됩니다.

#### 3.4 URL 링크

강의와 관련된 기사, 외부 사이트의 게시물의 링크를 공유하여 강의실 안에서 학습자가 해당 내용을 바로 열람할 수 있습니다

① 강의실에 표시될 링크 관련 제목을 입력합니다.

| ▼ 기본            |  |
|-----------------|--|
| 제목*             |  |
| 설명              |  |
|                 |  |
|                 |  |
|                 |  |
|                 |  |
| 메인 화면에 설명 보이기 ⑦ |  |

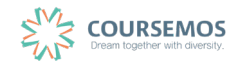

② 강의실에 게시할 게시물의 URL을 복사하여 입력창에 붙여넣기를 합니다.

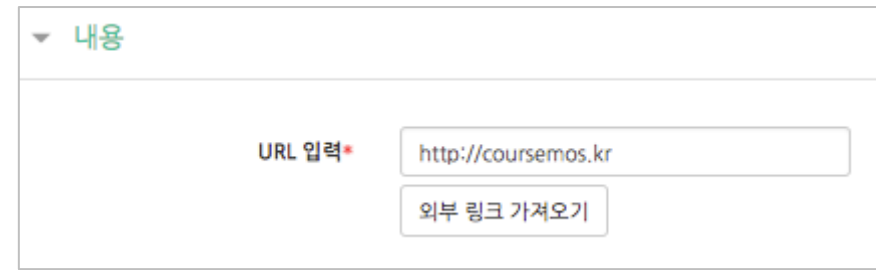

③ 저장 버튼을 클릭하면 링크 등록이 완료됩니다.

| <b>TIP</b><br>YouTub | e의 영상을 쉽게   | 게시하는 방법        |                  |      |
|----------------------|-------------|----------------|------------------|------|
| 1                    | 'URL 입력' 아래 | 의 외부 링크 가져오기 를 | 를 클릭합니다          |      |
| 2                    | 팝업창의 우측 '   | 비디오 검색'에 검색이   | 서를 입력하고 검색 을 클릭험 | 합니다. |
|                      |             | 파일             | 실 선택도구           | ×    |
|                      | ) 위키미디아     |                |                  |      |
|                      | 💄 유튜브 저장소   |                |                  |      |
|                      | 😵 Dropbox   |                |                  |      |
|                      |             | 비디오 검색:        | 코스모스             |      |
|                      |             | 정렬 순서:         | 관련성 🗘            |      |
|                      |             |                | 검색               |      |
| 3                    | 해당하는 영상을    | 선택하면 자동으로      | 링크가 추가됩니다.       |      |
|                      | 성확한 검색어를    | 입력할수록 원하는      | 영상을 잦기가 수월합니다.   |      |

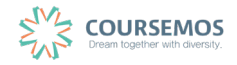

#### 3.5 이러닝콘텐츠

구 이러에서 사용하던 플래시 등의 동영상 강의자료의 경우 '이러닝콘텐츠'를 통해 등록할 수 있 습니다.

| 제목* |  |
|-----|--|
| 설명  |  |
|     |  |
|     |  |
|     |  |
|     |  |
|     |  |

① 콘텐츠의 제목을 입력합니다.

② 콘텐츠 등록을 위해 콘텐츠선택 을 클릭합니다.

| 이러닝콘텐츠 | 콘텐츠 선택  |
|--------|---------|
|        | 이러닝콘텐츠* |

③ 우측 상단의 신규 등록 을 클릭합니다.

기존에 등록한 영상이 있을 시 목록에서 오른쪽 '선택' 열의 버튼을 클릭하여 다시 활용할 수 있습니다.

| 콘텐츠명 ( | 검색       |     |     |      | 신규 등록 |
|--------|----------|-----|-----|------|-------|
| ■ 순번   | 콘텐츠명     | 등록자 | 등록일 | 미리보기 | 선택    |
|        | 콘텐츠가 없습니 | 다.  |     |      |       |
| ধ্য    |          |     |     |      |       |
|        |          |     |     |      | 신규 등록 |

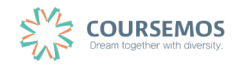

④ 콘텐츠의 정보를 입력합니다.

| 콘텐츠명             | 콘텐츠영                          |
|------------------|-------------------------------|
| 콘텐츠설명            | 콘텐츠설명                         |
| 공개여부             | ◉ 공개 ◎ 비공개                    |
| 시작 파일명 및 경<br>로명 | 시작 파일명 및 경로명                  |
| 학습 시간(분)         | 10 분 (학습시간은 강의 콘텐츠의 학습분량입니다.) |
| 학습창 사이즈          | 1024 • 768 (팝업창 크기)           |
| 쎰네일              | 파일 선택 선택된 파일 없음               |
| 저장 취소            |                               |

| 명칭           | 설명                 |
|--------------|--------------------|
| 콘텐츠 명        | 콘텐츠 제목(강의실에 표시됩니다) |
| 콘텐츠 설명       | 콘텐츠에 대한 설명         |
| 공개여부         | 콘텐츠 노출 여부 설정       |
| 시작 파일명 및 경로명 | 전달받은 추출 URL 입력     |
| 학습 시간(분)     | 영상 길이를 입력합니다.      |

⑤ 등록을 마치면 콘텐츠 카테고리에서 다음과 같이 콘텐츠가 등록 완료된 화면을 볼 수 있습니다.

| ▼ 콘텐츠 |         |             |        |
|-------|---------|-------------|--------|
|       | 이러닝콘텐츠* | 기초독일어연습13-1 | 콘텐츠 선택 |
|       |         |             |        |

⑥ 이러닝콘텐츠로 등록한 영상에 대한 진도 관리를 설정합니다.

| ▼ 진도 관리 |                     |             |
|---------|---------------------|-------------|
| 진도 체크   | OĮ                  | \$          |
|         | 출석(진도) 설정은 온라인출석부설정 | 에서 변경 가능합니다 |
| 열람 제한 ⑦ | 열람                  | \$          |

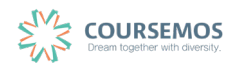

# 감사합니다

# 교수학습개발센터